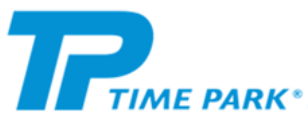

## Slik fungerer det: <u>Kameraparkering</u> Invitasjon til en avtale:

Trenger du mer info, trykk her for FAQ.

| <ul> <li>Integration</li> <li>Integration</li> <li>Integra</li></ul>                                                                                                    | 1                                                                                                    | 2                                                                                                    |                                                                                                    | 3                                                                                 | •               | 4     | 5                               |
|----------------------------------------------------------------------------------------------------|----------------------------------------------------------------------------------------------------|----------------------------------------------------------------------------------------------------|----------------------------------------------------------------------------------------------------|-----------------------------------------------------------------------------------|-----------------|-------|---------------------------------|
| Image: Constrained on the strained on the str | <ul> <li>Time Park</li> <li>Hei, du har mottatt en<br/>parkeringstillatelse på<br/>Loddefjord, Vestkanten</li> <li>Storsenter. Om du ikke allerede<br/>har Time Park FIX, må du laste<br/>ned denne først. I appen kan du<br/>aktivere din parkeringstillatelse<br/>under Profil og Avtaler. Din<br/>aktiveringskode er: 123456</li> <li>123456</li> </ul> | 14:47 ◀         Profil         ③ Silje         ➡ Kjøretøy         ➡ Kjøretøy         ➡ Kjøretøy         ➡ Kjøretøy         ➡ Kjøretøy         ➡ Kjøretøy         ➡ Kjøretøy         ➡ Ktundeservice         ➡ Kundeservice         ➡ Ofte stilte spørsmål         ➡ Viikår og betingelser | Image: second second | 14:47 <b>-</b><br><ul> <li>Avtaler</li> <li>Finn en plass</li> </ul> Dine avtaler | Jeg har en kode | 14:47 | <complex-block></complex-block> |
|                                                                                                    |                                                                                                    | Hjem Kart                                                                                                    | Profil                                                                                                    |                                                                                   |                 |       | Hjem Kart Aktivitet Profil      |

Du mottar en SMS med invitasjon til en avtale.

Logg på Time Park FIX appen. Under Profil på hovedmenyen velger du menypunktet Avtaler. Inne på menypunktet Avtaler trykker du på knappen «Jeg har en kode» På neste bilde kan du taste inn koden du mottok i SMS meldingen. Trykk deretter på knappen «Gå videre». Når du har lagt til en avtale vil denne dukke opp på hjem-skjermen i appen. Husk at du må tilknytte et betalingskort til avtalen for at den skal være gyldig.